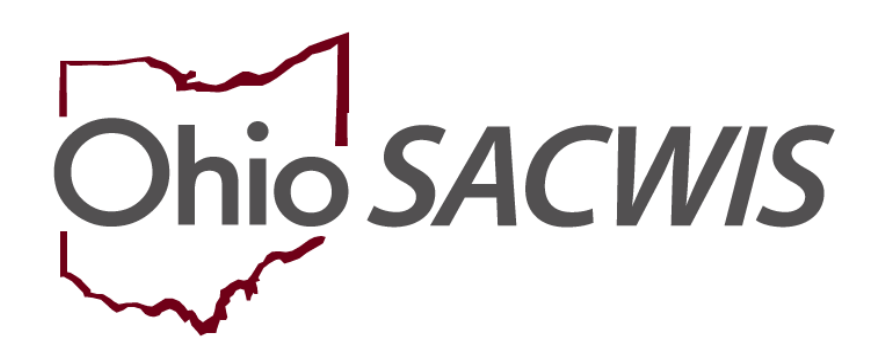

# **Knowledge Base Article**

# **Table of Contents**

| Overview                                                              | 3  |
|-----------------------------------------------------------------------|----|
| Initializing the Finalization of an Adoption                          | 4  |
| Recording the Previously Adopted Value and Documented Characteristics | 6  |
| Recording the Motion and the Ruling                                   | 10 |
| Recording the Subsidy Eligibility Determination                       | 10 |
| Recording the Adoption Placement Date                                 | 11 |
| Recording the Placement Discharge                                     | 11 |
| Recording/Viewing the Adoption Info Disclosure Activity Log           | 14 |
| Sealing the Child's Adoption Record                                   | 15 |
| Viewing the Child's Pre-Adoptive Person ID History                    |    |
| Viewing the Child's Post-Adoptive Person ID History                   | 21 |
| Completing the Adoption Case Closure                                  | 22 |

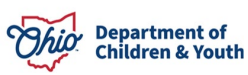

#### **Overview**

This Knowledge Base Article discusses steps for completing the child's **Adoption Finalization Record** and closing the **Adoption Case** in SACWIS. However, this document does not provide a comprehensive list of all adoption-related work items that need to be completed.

**Important:** This section discusses tasks that must be done within SACWIS to **Seal** and **Secure** a child's adoption record that has reached a **Finalized Adoption** and to **Close** the adoption case. In some instances, you will need to Inactivate an Adoption Case Member(s) instead of sealing the adoption record, then close the adoption case. Please refer to the <u>Creating an Adoption Case & Reactivating a Child in an Adoption Case</u> Knowledge Base Article for details on inactivating the child(ren).

**Important:** SACWIS now validates that there is a completed **Case Closure/Review** within 30 days of the adoption case closure. If upon sealing the child(ren) or inactivating any adoption case members, you will be immediately closing the adoption case, then you will need to complete the Case Closure/Review work item in SACWIS pursuant to **5101: 2-38-09**. In order to complete this review, you will also need to ensure there is a completed current (approved) case plan **prior** to the child's finalization or inactivation in SACWIS.

In addition to these tasks, other mandated adoption work items still need to be completed, such as the pre-adoptive staffings, search potential adoptive families, matching conferences, case plans, IL plans, case reviews / SARs, monthly visits, activity logs, and pre-finalization adoption assessment. However, discussing specifics about these other tasks is not within the scope of this Knowledge Base Article. If needed, please refer to the following related Knowledge Base Articles for additional information:

- <u>Completing a Pre-Finalization Adoption Assessment</u>
- Navigating Matching Conference Functionality

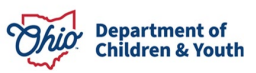

# Initializing the Finalization of an Adoption

To record the beginning information in preparation of the **Finalization** to seal a child's adoption record, complete the following steps:

1. In the child's Adoptive Case, navigate to the Case Overview screen.

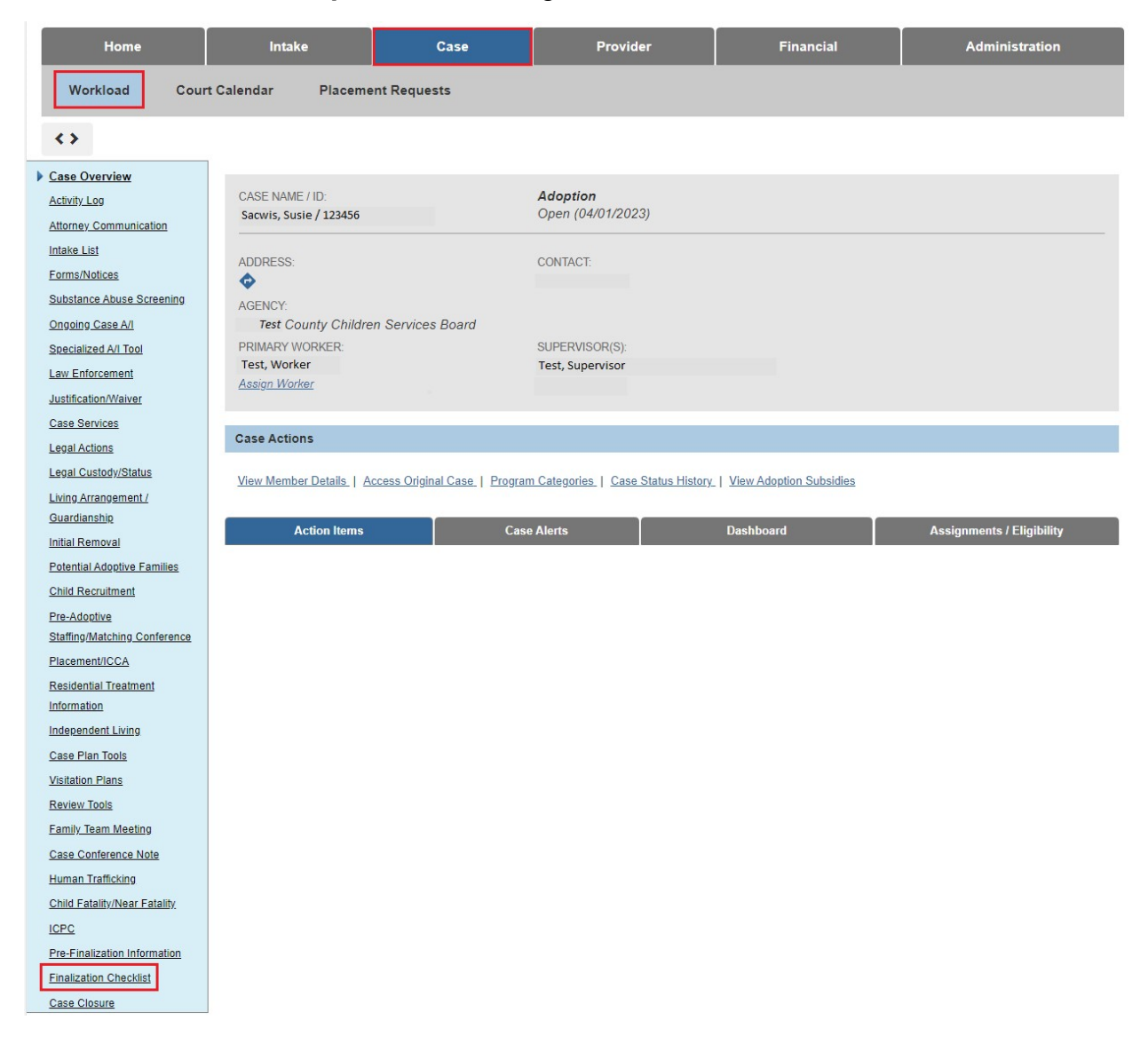

2. Click the Finalization Checklist link in the Navigation menu.

The Adoption Finalization Checklist Information screen appears.

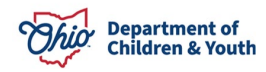

| Adoption Finalization Infor | mation Filter Criteria |              |                          |                         |                      |
|-----------------------------|------------------------|--------------|--------------------------|-------------------------|----------------------|
| All Persons Ochildren       | Sealed/Secured OAct    | ive Children |                          |                         |                      |
| Filter                      | cklist Information     |              |                          |                         |                      |
| Adoption - mailzation circo | skilst information     |              |                          | Result(s) 1 to          | 1 of 1 / Page 1 of 1 |
| Name                        | Person ID              | DOB          |                          | Adoption Finalized Date | Status               |
| Sacwis, Susie               | 123456                 | 10/31/2008   | Finalization Information |                         |                      |

3. Click the Finalization Information link for the desired child.

#### The Finalization Details Page appears.

| re Adoptive Demographic     | :5                        |                  |               |                |                      |                            |         |
|-----------------------------|---------------------------|------------------|---------------|----------------|----------------------|----------------------------|---------|
| Name                        | Person ID                 | DOB              | Age           | Previously Ado | pted 🗿               | Documented Characteristics | Address |
| Sacwis, Susie               | 123456                    | 10/31/2008       | 15            | No             |                      | Yes                        | Unknown |
| necklist Details            |                           |                  |               |                |                      |                            |         |
| otion: Petition to Adopt I  | Date:                     |                  |               | Ruling:        | Adoption Finalizatio | on Date:                   |         |
| ubsidy Eligibility Determ   | ined: (a)                 | N/.              | 4             | Adoptio        | n Subsidy Agreeme    | nt Date:                   |         |
| doption Placement Date:     |                           |                  |               | Adoptio        | n Info. Disclosure ( | JFS 01667) Signed Date:    |         |
| doptive Home Approved/      | Active as of Finalization |                  |               |                |                      |                            |         |
| /ithdrawn from OAPL Dat     | te:                       |                  |               |                |                      |                            |         |
| ocial/Medical History (JF   | S 01616) Completed Dat    | e:               |               |                |                      |                            |         |
| rimary Factor for Special   | Need Determination:       |                  |               |                | ~                    |                            |         |
| inal Decree Received Dat    | te:                       |                  |               |                |                      |                            |         |
|                             |                           | 10 1             |               |                |                      |                            |         |
| ii sidiing relationships ha | ave been updated and ve   | ermed as current | and accurate. | Oyes           | No                   |                            |         |
| est Adoptivo Namo/SSN I     | nformation                |                  |               |                |                      |                            |         |
| irst Name:                  |                           |                  | 1             | Middle Name:   |                      |                            |         |
|                             |                           |                  |               |                |                      |                            |         |
| ast Name:                   |                           |                  |               | SSN:           |                      | Retain O Add/Edit          |         |
|                             |                           |                  |               |                |                      |                            |         |

**Important:** The fields shown in red above display **required** data that is recorded elsewhere in the application. This data must be recorded **prior** to sealing the child's adoption record.

Please refer to the following sections for additional information about these required fields.

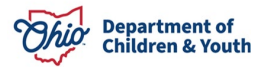

#### **Recording the Previously Adopted Value and Documented Characteristics**

Complete the following steps to if you need to record the **Previously Adopted** value and the **Documented Characteristics**.

1. On the Finalization Details Page, click the child's Name link.

| inalization Details Page |           |            |     |                      |                            |         |
|--------------------------|-----------|------------|-----|----------------------|----------------------------|---------|
| Pre Adoptive Demographic | S         |            |     |                      |                            |         |
| Name                     | Person ID | DOB        | Age | Previously Adopted 🧿 | Documented Characteristics | Address |
| Sacwis, Susie            | 123456    | 10/31/2008 | 15  | No                   | Incomplete                 | Unknown |

#### The **Person Overview** screen appears.

| Person Overview | PERSON NAME / ID              |                              |
|-----------------|-------------------------------|------------------------------|
| Education       | Sacwis, Susie / 123456        | RACE: American Indian, White |
| Medical         | Female Age 15, DOB 10/31/2008 | HISPANIC / LATINO: No        |
| Employment      | Unknown                       | HAIR COLOR:                  |
| Military        |                               | EYE COLOR:                   |
| Packaround      | ENVIRONMENTAL HAZARDS:        |                              |
| Delinguency     |                               |                              |
| SACWIS History  |                               |                              |
| Relationshins   |                               |                              |
|                 |                               |                              |
|                 | AKA Names                     |                              |

#### 2. Click the **Profile** tab.

| Person Overview  Profile  Education Medical Employment Military, Background Delinguency, SACWIS History Relationships | PERSON NAME / ID:<br>Sacwis, Susie / 123456<br>Female Age 15, DOB 10/31/2008<br>Unknown<br>ENVIRONMENTAL HAZARDS: | RACE: American Indian, White<br>HISPANIC / LATINO: No<br>HAIR COLOR:<br>EYE COLOR: |  |
|----------------------------------------------------------------------------------------------------|----------------------------------------------------------------------------------------------------|------------------------------------------------------------------------------------|--|
|                                                                                                    | AKA Names                                                                                                    |                                                                                    |  |

The **Person Profile – Basic** screen appears.

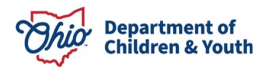

| Basic         | Demographics | Address | Additional | Characteristics | Safety Hazard | Confidential<br>Information |
|---------------|--------------|---------|------------|-----------------|---------------|-----------------------------|
| Person Inform | nation       |         |            |                 |               |                             |
| Prefix:       | ~            | )       |            |                 |               |                             |
| First Name: * | Susie        |         | Middle     | Name:           |               |                             |
| Last Name: *  | Sacwis       |         | Suffix:    |                 | •             |                             |
| Populate AKA  | Name         |         |            |                 |               |                             |

3. Click the **Demographics** tab. The **Demographics Part 1** tab appears.

| Basic       | Demographics | Address | Additional | Characteristics | Safety Hazard | Confidential<br>Information |
|-------------|--------------|---------|------------|-----------------|---------------|-----------------------------|
| Part 1 Pa   | rt 2         |         |            |                 |               |                             |
| Demographic | Information  |         |            |                 |               |                             |

4. Click the **Part 2** link.

The **Demographics Part 2** tab appears.

| Basic          | Demographics         | Address               | Additional         | Characteristics         | Safety Hazard | Confidential<br>Information |
|----------------|----------------------|-----------------------|--------------------|-------------------------|---------------|-----------------------------|
| Part 1 Par     | t 2<br>n Information |                       |                    |                         |               |                             |
| Mother Married | at Time of Birth:    | Unable to Determine 🗸 | ) Previou          | Isly Adopted: No        | ~             |                             |
| Age Adopted:   |                      | v                     | Date of<br>Adoptio | Prior<br>on(Estimated): |               |                             |

5. In the **Birth/Adoption Information** section, select the appropriate **Previously Adopted** value.

Note: If you select the value 'Yes', then you must also enter the Age Adopted.

- 6. Click the **Apply** button at the bottom of the **Demographics Part 2** tab.
- 7. Click the **Characteristics** tab.

The **Documented Person Characteristics** screen appears.

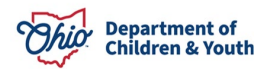

| Basic                                | Demographics                                                    | Address                                           | Additional                                             | Characteristics                    | Safety Hazard         | Confidential<br>Information |
|--------------------------------------|-----------------------------------------------------------------|---------------------------------------------------|--------------------------------------------------------|------------------------------------|-----------------------|-----------------------------|
| Documented                           | Person Characteristics                                          |                                                   |                                                        |                                    |                       |                             |
| The Characteris<br>helpful informati | tics Tab supports Federal Rep<br>ion which may assist the worke | orting by allowing the w<br>er when making placem | orker to record diagnose<br>ent decisions for a child. | s of medical or mental health<br>ⓐ | conditions and suppor | ts the recording of         |
| A clinical as:                       | sessment by a qualified med                                     | lical or mental health                            | professional has not ye                                | t been completed for this p        | erson.                |                             |
| Person Chara                         | rofessional has conducted a                                     | a medical exam or ass                             | essment of this person                                 | but the agency has not yet         | received the results  |                             |
| Characteristic                       | Туре:                                                           |                                                   | ~                                                      | Add Cr                             | naracteristic         |                             |
| Created in Erro                      | or   Exclude  Include                                           |                                                   |                                                        |                                    |                       |                             |
|                                      |                                                                 |                                                   |                                                        |                                    | I                     | Returned 0 Record(s)        |
|                                      | Characteristic                                                  | Category                                          | Method                                                 | Begin Date                         | •                     | End Date                    |

8. Enter all of the applicable child **Characteristics**.

Note: Selecting the 'A clinical assessment by a qualified professional has not yet been completed for this person.' checkbox (shown in green above) will not mark the Documented Characteristics complete on the Finalization Details page.

9. When complete, click the **Save** button at the bottom of the **Characteristics** tab.

| haracteristic Type:            |                       | <b>~</b>                                | Add Characteristic     |                    |
|--------------------------------|-----------------------|-----------------------------------------|------------------------|--------------------|
| reated in Error ® Exclude 〇 In | nclude (a)            |                                         |                        |                    |
|                                |                       |                                         |                        | Returned 1 Record( |
| Characteristic                 | Category              | Method                                  | Begin Date             | End Date           |
| edit Allergies - Drug          | Medical               | Clinically Diagnosed                    | 11/01/2023             |                    |
|                                | No additional known o | or applicable characteristics are docum | nented for this person |                    |
|                                |                       |                                         |                        |                    |

The **Person Overview** screen appears.

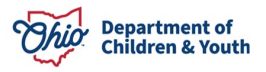

| Person Overview  Profile Education Medical Employment Milltary Background Delinguency SACWIS History Relationships | PERSON NAME / ID:<br>Sacwis, Susie / 123456<br>Female Age 15, DOB 10/31/2008<br>Unknown<br>ENVIRONMENTAL HAZARDS: | RACE: American Indian, White<br>HISPANIC / LATINO: No<br>HAIR COLOR:<br>EYE COLOR: |  |
|----------------------------------------------------------------------------------------------------|----------------------------------------------------------------------------------------------------|------------------------------------------------------------------------------------|--|
|                                                                                                    | AKA Names                                                                                                    |                                                                                    |  |

- 10. Click **Close** at the bottom of the page.
- The Finalization Details Page appears.

| Finalization Details Page      |                          |                     |               |                           |                            |         |
|--------------------------------|--------------------------|---------------------|---------------|---------------------------|----------------------------|---------|
| Pre Adoptive Demographics      |                          |                     |               |                           |                            |         |
| Name                           | Person ID                | DOB                 | Age           | Previously Adopted a      | Documented Characteristics | Address |
| Sacwis, Susie                  | 123456                   | 10/31/2008          | 15            | No                        | Yes                        | Unknown |
| Checklist Details              |                          |                     |               |                           |                            |         |
| Motion: Petition to Adopt Da   | te:                      |                     |               | Ruling: Adoption Finaliza | tion Date:                 |         |
| Subsidy Eligibility Determin   | ed: (a)                  | N/A                 |               | Adoption Subsidy Agree    | nent Date:                 |         |
| Adoption Placement Date:       |                          |                     |               | Adoption Info. Disclosure | e (JFS 01667) Signed Date: |         |
| Adoptive Home Approved/A       | ctive as of Finalization | t.                  |               |                           |                            |         |
| Withdrawn from OAPL Date:      |                          |                     |               |                           |                            |         |
| Social/Medical History (JFS    | 01616) Completed Date    | ə:                  |               |                           |                            |         |
| Primary Factor for Special N   | eed Determination: (a    | )                   |               |                           |                            |         |
| Final Decree Received Date:    |                          |                     |               |                           |                            |         |
| All sibling relationships have | o boon undated and vo    | rified as current a | accurate      |                           |                            |         |
| An sibiling relationships hav  | e been upuated and ve    | filled as current a | ind accurate. | OYes ONo                  |                            |         |
|                                |                          |                     |               |                           |                            |         |
| First Name:                    | ormation                 |                     |               | Middle Name:              |                            |         |
| Flist Name.                    |                          |                     |               |                           |                            |         |
| Last Name:                     |                          |                     |               | SSN:                      | ● Retain ○ Add/Edit        |         |
|                                |                          |                     |               |                           |                            |         |
| Apply Save Cancel              |                          |                     |               | Seal/Secure Record        |                            |         |

- 11. Enter the Withdrawn from OAPL Date OR select the N/A checkbox.
- 12. Enter the Social/Medical History (JFS 01616) Completed Date.
- 13. Select the **Primary Factor for Special Need Determination** value.

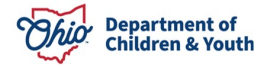

- 14. Enter the Final Decree Received Date.
- 15. Select radio button for All Sibling Relationships Have Been Updated and Verified as Current and Accurate.
- 16. Enter the child's **Post Adoptive Name**.

**Note:** This name will be the **Post-Adoptive Person Name** as it is documented here. Please double-check spelling and accuracy **prior** to sealing the record. **As you enter the name in the Post Adoptive Name area, know that the name typed in these fields is the same name that appears on the child's medical card**.

- 17. Enter the child's **SSN** (if applicable).
- 18. Click the **Save** button.

# **Recording the Motion and the Ruling**

Please refer to the following Knowledge Base Articles for additional details about recording the dates displayed in the **Motion: Petition to Adopt Date** and **Ruling: Adoption Finalization Date** fields on the Finalization Details Page.

- Entering Hearings and Rulings
- Recording Legal Statuses with Custody Episodes
- Recording a Court Ruling with a Legal Status

#### **Recording the Subsidy Eligibility Determination**

**Important:** When the system validates the completion of the **Subsidy Eligibility Determined** field on the Finalization Details Page, there must display a value of **AA**, **SAMS**, **Ineligible**, or **N/A** to be considered complete.

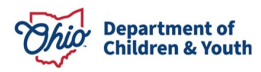

Ohio SACWIS allows a child's record to be sealed and the adoption case to be closed even when an **AA Subsidy Determination** record has not been recorded in Ohio SACWIS.

Therefore, if the child might receive (or is going to receive) an AA subsidy, then **prior to sealing the child's adoption record**, an **AA Subsidy Determination** record **must** be completed in Ohio SACWIS.

At the time of the child's adoption finalization, if the adoptive family does not want to receive AA, but may want to receive AA in the future, then an **AA Subsidy Determination** record must still be recorded with a zero-dollar amount **prior to sealing and closing the adoption case**.

Please refer to the <u>Recording Adoption Assistance Subsidy</u> Knowledge Base Article for details about recording an AA Subsidy Determination record in Ohio SACWIS.

#### **Recording the Adoption Placement Date**

The read-only **Adoption Placement Date** field (shown in green below) pulls from the placement **Begin Date** field where the placement type = **Approved Adoptive Home**.

| ilization Details Page<br>a Adoptive Demographic | 8                         |            |     |                           |                                       |         |
|--------------------------------------------------|---------------------------|------------|-----|---------------------------|---------------------------------------|---------|
| Name                                             | Person ID                 | DOB        | Age | Previously Adopted 🧿      | Documented Characteristics            | Address |
| Sacwis, Susie                                    | 123456                    | 10/31/2008 | 15  | No                        | Yes                                   | Unknown |
| necklist Details                                 | 11/08/2                   | 1022       |     | Duling Adaptics Finalize  | tion Data: in las lassa               |         |
| ubsidy Eligibility Determi                       | ned: (a) N/A              | :023       |     | Adoption Finaliza         | nent Date: 11/08/2023                 |         |
| doption Placement Date:                          | 11/30/                    | 2023       |     | Adoption Info. Disclosure | e (JFS 01667) Signed Date: 09/01/2023 |         |
| doptive Home Approved/                           | Active as of Finalization | : Yes      |     |                           |                                       |         |

#### **Recording the Placement Discharge**

The system uses the placement discharge to determine the value for the **Adoptive Home Approved/Active as of Finalization** field (shown in green below). In most cases, the 180-day placement period has occurred at this point in the process and the adoptive placement is ready to be discharged.

| Name                                                                     | Person ID                       | DOB        | Age | Previously Adopted a                                 | Documented Characteristics          | Address |
|--------------------------------------------------------------------------|---------------------------------|------------|-----|------------------------------------------------------|-------------------------------------|---------|
| Sacwis, Susie                                                            | 123456                          | 10/31/2008 | 15  | No                                                   | Yes                                 | Unknown |
| ecklist Details                                                          |                                 |            |     |                                                      |                                     |         |
| ecklist Details                                                          | Date: 11/08/2                   | 2023       |     | Puling: Adoption Finaliza                            | tion Date: 11/09/2022               |         |
| ecklist Details<br>otion: Petition to Adopt<br>ubsidy Eligibility Detern | Date: 11/08/2<br>nined: (Ə) N/A | 2023       |     | Ruling: Adoption Finaliza<br>Adoption Subsidy Agreen | tion Date: 11/08/2023<br>nent Date: |         |

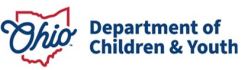

**Note:** When discharging the placement, the system will utilize the PC/PS termination date with reason 'Adoption Finalized' when determining the **Yes** or **No** value for the **Adoptive Home Approved/Active as of Finalization** field. The system will determine the value Yes for this field if either of the following criteria are met:

• If the PC/PS termination date falls within the date range covered by the **Adopt Care License effective date** through **Adopt Care License expiration date** span of the child's most recent Adoptive Care Placement record (not marked as 'created in error').

OR

• If the Adoptive Care 1692 approved effective date occurs prior to the PC/PS termination date.

Once the child's adoption has been finalized, you need to **Discharge the Placement** by completing the following steps:

1. In the child's Adoptive Case, navigate to the Case Overview screen.

| Home                         | Intake                   | Case                      | Provider                       | Financial | Administration                      |
|------------------------------|--------------------------|---------------------------|--------------------------------|-----------|-------------------------------------|
| Workload Court               | t Calendar Placemer      | nt Requests               |                                |           |                                     |
| <>                           |                          |                           |                                |           |                                     |
| Case Overview                | O Your data has been     | saved.                    |                                |           | ×                                   |
| Activity Log                 |                          |                           |                                |           |                                     |
| Attorney Communication       | CASE NAME / ID           |                           | Adoption                       |           |                                     |
| Intake List                  | Sacwis, Susie / 123456   |                           | Open (04/01/202                | 23)       |                                     |
| Forms/Notices                |                          |                           |                                |           |                                     |
| Substance Abuse Screening    | Adoption Finalization In | formation Filter Criteria |                                |           |                                     |
| Ongoing Case A/I             | All Persons OChildre     | an Sealed/Secured OActive | Children                       |           |                                     |
| Specialized A/I Tool         |                          |                           |                                |           |                                     |
| Law Enforcement              |                          |                           |                                |           |                                     |
| Case Remises                 | Filter                   |                           |                                |           |                                     |
| Lenal Actions                | Adoption Finalization C  | hecklist Information      |                                |           |                                     |
| Legal Custody/Status         |                          |                           |                                |           | Result(s) 1 to 1 of 1 / Page 1 of 1 |
| Living Arrangement /         | Name                     | Person ID                 | DOB                            | Adoption  | Finalized Date Status               |
| Guardianship                 | Sacwis Susia             | 122456                    | 0/31/2008 Einalization Informa | ation     |                                     |
| Initial Removal              | Success, Suble           | 123430                    | - mailadon monte               | <u> </u>  |                                     |
| Potential Adoptive Families  |                          |                           |                                |           |                                     |
| Child Recruitment            |                          |                           |                                |           |                                     |
| Pre-Adoptive                 |                          |                           |                                |           |                                     |
| Staffing/Matching Conference |                          |                           |                                |           |                                     |
| Placement/ICCA               |                          |                           |                                |           |                                     |

2. Click the **Placement/ICCA** link in the Navigation menu.

The **Placement Records** screen appears.

3. Click the **Edit** link in the appropriate row.

|         | Child Name<br>Age, DOB                    | Service<br>Description   | Provider Name /<br>Non-Custodial<br>Parent | Begin Date -<br>End Date | Agency                                      | Status    |         |
|---------|-------------------------------------------|--------------------------|--------------------------------------------|--------------------------|---------------------------------------------|-----------|---------|
| thorize | Sacwis,<br>Susie<br>Age 15,<br>10/31/2008 | Treatment Foster<br>Care | Test, Provider                             | 11/01/2021               | Athens County<br>Children Services<br>Board | Completed | Actions |
|         | 10/31/2008                                |                          |                                            |                          |                                             |           |         |

The Service Information screen appears.

- 4. In the **End Date** field, select the appropriate finalization date.
- 5. In the **End Reason** field, select the appropriate option.
- 6. If needed, enter a reason in the **Secondary End Reason** field.
- 7. In the 'Was there an effort to maintain placement?' field, select Yes or No.
- 8. In the three **Narrative** fields, enter the appropriate content.

| Status:<br>Completed          |                                     |                                                  |          |       |
|-------------------------------|-------------------------------------|--------------------------------------------------|----------|-------|
| End Date:                     |                                     |                                                  |          |       |
| 11/08/2023                    | * The following end informat        | ion will only be saved if an end date is entered |          |       |
| End Reason:                   |                                     | Secondary End Reason:                            |          |       |
|                               | ~                                   |                                                  | <b>~</b> |       |
| Was there an effort to mainta | ain placement?                      |                                                  |          |       |
|                               | ~                                   |                                                  |          |       |
| Describe the services that w  | ere provided to maintain placement: |                                                  |          | ✓АВО  |
|                               |                                     |                                                  |          | 500   |
|                               |                                     |                                                  |          |       |
| Explain the circumstances the | nat led to the removal:             |                                                  |          |       |
|                               |                                     |                                                  |          | 500   |
|                               |                                     |                                                  |          | 6     |
| Additional Comments:          |                                     |                                                  |          |       |
|                               |                                     |                                                  |          | ✓ ABC |
|                               |                                     |                                                  |          |       |
| Created in Error              |                                     |                                                  |          |       |
|                               |                                     | Apply Save Cancel                                |          |       |
|                               |                                     |                                                  |          |       |

9. Click the **Save** button at the bottom of the screen.

The Placement Records screen appears.

For additional information, please refer to the <u>Creating a Placement Discharge</u> <u>Record for AFCARS Reporting</u> Knowledge Base Article.

#### **Recording/Viewing the Adoption Info Disclosure Activity Log**

The read-only **Adoption Info Disclosure (JFS 01667) Signed Date** field (shown in green below) pulls from the **Start Activity Date** field of the **Activity Log** that meets the following criteria:

- Case Category = Adoption
- Category = Adoption
- Subcategory = Adoptive Information Disclosure (JFS 01667) Signed
- The Associated Participants include the specific child.
- Activity State = Completed

|                                                                        | .5                            |             |     |                                                            |                              | 50.     |
|------------------------------------------------------------------------|-------------------------------|-------------|-----|------------------------------------------------------------|------------------------------|---------|
| Name                                                                   | Person ID                     | DOB         | Age | Previously Adopted 🧿                                       | Documented Characteristics   | Address |
| acwis, Susie                                                           | 123456                        | 10/21/2009  | 45  |                                                            | No                           |         |
| klist Details                                                          |                               | 10/3 1/2008 | 15  | NO                                                         | 185                          | Unknown |
| cklist Details                                                         | Date: 11/08/                  | 2023        | 15  | No<br>Ruling: Adoption Finaliza                            | tes<br>tion Date: 11/08/2023 | Unknown |
| cklist Details<br>ion: Petition to Adopt I<br>sidy Eligibility Determi | Date: 11/08/<br>ined: (a) N/A | 2023        | 15  | No<br>Ruling: Adoption Finaliza<br>Adoption Subsidy Agreen | tion Date: 11/08/2023        | Unknown |

For additional information, please refer to the <u>Creating an Activity Log</u> Knowledge Base Article.

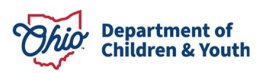

## Sealing the Child's Adoption Record

Complete the following steps to Seal and Secure the child's adoption record.

1. On the Finalization Details Page, click the Seal/Secure Record button.

| Post Adoptive Name/ | SSN Information |              |                      |   |
|---------------------|-----------------|--------------|----------------------|---|
| First Name:         |                 | Middle Name: |                      |   |
| Last Name:          |                 | <u>SSN</u> : | Retain      Add/Edit |   |
| Apply Save Cancel   | 1               | Seal/S       | ecure Record         | ] |

If the **Finalization Details Page** is not complete, you will receive the following message:

O 12 validation message(s) We found a few areas that need your attention:

- Motion: Petition to Adopt Date has not been recorded (Motion Type Petition to Adopt File Stamp Date).
- 2. Complete the Details page to resolve the validation error, if applicable.

Once the **Finalization Details Page** is complete, any outstanding validations will display. Examples include:

- Not all AFCARS adoption elements have been entered for that child.
- There are open services and service authorizations (except for adoption subsidy) that have not been closed.
- The child's last placement record has not been end dated.
- A discharge date and discharge reason has not been entered on the child's placement record.
- All associated ticklers to the child must be disposed.
- All draft Activity Logs for the child must be resolved.
- This child's Visitation Plan must be end dated or deleted.
- The child has an In Progress Pre-Finalization Adoption Assessment; please resolve.
- The child is a participant in a draft Attorney Communication; please resolve.
- There is an appeal(s) without an appeal outcome.
- Child is associated as a family team meeting (FTM) participant in a family team meeting in draft status.
- Child is a participant of a pending pre-adoptive staffing record.
- Child is a child to be matched or sibling to be included of an in-progress matching conference record.
- Child is a member of a draft Foster Care (FC) Exit Interview record.

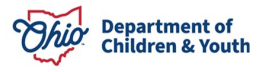

- Child has an in-progress or pending approval Foster to Adopt 1692 Homestudy record.
- The child is an intake participant of a Screened-In intake that does not have an Assessment/Investigation completion date.
- The child is a part of an uncompleted work item (Pre-Adoptive Staffing, Semi Annual Review, Safety Plan, Family Assessment, Safety Assessment, Ongoing A/I, Specialized A/I). The system will list the individual uncompleted work items.
- The child is a part of a pending approval work item (Semi Annual Review, Safety Plan, Family Assessment, Safety Assessment, Ongoing A/I, Specialized A/I). The system will list the individual pending approval work items.
- [Child Name] has been determined eligible for [AA, SAMS, or Non-Recurring Expenses]; the case service and service authorization must be completed.
- 3. **Resolve** the outstanding validations, if applicable.

If no outstanding validation messages are displayed, the **Adoption Case Security Approval Validation Details** screen will enable the **Submit for Approval** button.

Submit for Approval Cancel

4. Click the **Submit for Approval** button.

The **Process Approval** screen appears.

- 5. In the Action field, select Approved and Routed.
- 6. In the **Reviewers/Approvers** field, select the appropriate name.

| Process Approval        |                                 |            |                             |                 |                  |
|-------------------------|---------------------------------|------------|-----------------------------|-----------------|------------------|
|                         |                                 |            |                             |                 |                  |
| Work Item               |                                 |            |                             |                 |                  |
| ID:                     | 8                               | Туре:      | CASE                        | Reference:      |                  |
| Task ID:                |                                 | Task Type: | Secure Adopted Child Record | Task Reference: |                  |
|                         |                                 |            |                             | Task Status:    | Pending Approval |
| Routing/Approval Action |                                 |            |                             |                 |                  |
|                         |                                 |            |                             |                 |                  |
| Action: *               | Approved and routed             |            |                             |                 |                  |
| Comments:               |                                 |            |                             |                 |                  |
|                         |                                 |            |                             |                 |                  |
|                         |                                 |            |                             |                 |                  |
|                         | Spell Check Clear 2000          |            |                             |                 | //               |
| Agency:                 | Test County Children Ser        | vices Boar | d                           | ~               |                  |
| Reviewers/ Approvers:   | Please Select A Reviewer/Approv | ver 🗸      |                             |                 |                  |

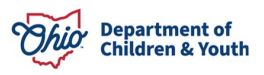

- 7. Click the Save button.
- 8. The selected supervisor will then **Approve** the adoptive child's record to seal and secure it.
- 9. **Repeat** these steps for any siblings, as needed.

As shown in green, once the supervisor has approved the child's record, an **Approved** link appears on the **Adoption Finalization Checklist Information** screen.

| Adoption Finalization Checklist Info | ormation  |            |                          |                         |                           |
|--------------------------------------|-----------|------------|--------------------------|-------------------------|---------------------------|
|                                      |           |            |                          | Result(s)               | 1 to 1 of 1 / Page 1 of 1 |
| Name                                 | Person ID | DOB        |                          | Adoption Finalized Date | Status                    |
| Sacwis, Susie [INACTIVE]             | 16361243  | 07/03/2009 | Finalization Information | 10/25/2023              | Approved                  |

10. If you wish to view the approval information, click the **Approved** link.

#### The **Process Approval** screen appears.

| Process Approval              |                 |                     |                                     |                                               |                       |
|-------------------------------|-----------------|---------------------|-------------------------------------|-----------------------------------------------|-----------------------|
|                               |                 |                     |                                     |                                               |                       |
| Work Item                     |                 |                     |                                     |                                               |                       |
| <u>ID:</u><br><u>Task ID:</u> |                 | Type:<br>Task Type: | CASE<br>Secure Adopted Child Record | Reference:<br>Task Reference:<br>Task Status: | Approved              |
| Routing/Approval History      |                 |                     |                                     |                                               | Kanadan Hisisa Anisya |
| E 12 12 12 10 10 10           |                 |                     |                                     |                                               | 45                    |
|                               |                 |                     |                                     |                                               | 1 Result(s)           |
| Date                          | Action          | Status              | Employee ID                         |                                               | Name                  |
| 10/25/2023 01:41 PM           | Approved -Final | Approved            |                                     |                                               |                       |
|                               | <u>Comments</u> |                     |                                     |                                               |                       |

Once the supervisor approves, the child's record is sealed.

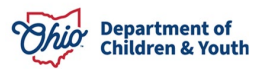

#### Important Items to Note about Sealing and Securing Adoptions:

During the process of sealing and securing a child's adoption record, the system automatically completes several actions including:

- Issues the child a new identity by creating a **new** Person ID.
- Links the two Person IDs together (pre-adoptive vs. post-adoptive) "behind the scenes".
- Changes the child's name to the new adoptive name (recorded in the child's **Post Adoptive Name** section).
- Adds the child's post-adoptive Person ID as a permanent provider member in the provider record.
- Makes the child's pre-adoptive Person ID an Inactive case member of the adoption case (as of the PC/PS termination date, not the date the supervisor approved the Sealing/Securing of the record).

Once these actions occur, Ohio SACWIS maintains all of the child's pre-adoptive Person ID history (such as case history, intake history, case plans, removal records, court information, placement records, etc.) for the child's ongoing case and adoption case.

# Viewing the Child's Pre-Adoptive Person ID History

To view the child's pre-adoptive Person ID history, complete the following steps:

1. Click the **Person Search** link in the **Search** menu at the top of the Ohio SACWIS screen.

The Person Search Criteria screen appears.

2. In the **Person ID** field, type the appropriate **Person ID**.

| Person Search                 | Intake Search                       | Case Search        | Provider Search | Provider Match     | Employee Search | Agency Search |
|-------------------------------|-------------------------------------|--------------------|-----------------|--------------------|-----------------|---------------|
|                               |                                     |                    | 2 X             |                    |                 | 23            |
| Search For Person             |                                     |                    |                 |                    |                 |               |
| Person ID:                    |                                     |                    | ~ OR ~          | SSN:               |                 |               |
| Noto: If Darson ID or SSN a   | are entered all other asserts enter | ia will be impored |                 |                    |                 |               |
| Note. If Person ID or 33N a   | are entered, all other search offer | a will be ignored  |                 |                    |                 |               |
|                               |                                     |                    | OR              |                    |                 |               |
|                               |                                     |                    |                 |                    |                 |               |
| Last Name:                    | First Name: Mi                      | ddle Name:         |                 | Gender:            |                 |               |
|                               |                                     |                    |                 |                    |                 |               |
| DOB:                          |                                     |                    | 00              | Age Range:         |                 |               |
|                               |                                     |                    | ~ 0R ~          |                    |                 |               |
|                               |                                     |                    |                 | From Age To Age    |                 |               |
|                               |                                     |                    |                 |                    |                 |               |
|                               |                                     |                    |                 |                    |                 |               |
| Reference, TCN, and Add       | ress Criteria_∽                     |                    |                 |                    |                 |               |
|                               |                                     |                    |                 |                    |                 |               |
| Name Match Precision          |                                     |                    | Sort by:        |                    |                 |               |
| Returns results matching ente | ered names including AKA names/nic. | knames             | Relevance       | (Highest-Lowest) 🗸 |                 |               |
|                               | + AKA/Nicknames                     |                    |                 |                    |                 |               |
| Fewer Results                 |                                     |                    | More Results    |                    |                 |               |
| Search Clear Form             |                                     |                    |                 |                    |                 |               |

3. Click the **Search** button.

The **Person Search Results** section appears at the bottom of the screen.

| Person Search Results               |         |        |                 |             |  |  |  |
|-------------------------------------|---------|--------|-----------------|-------------|--|--|--|
| Result(s) 1 to 1 of 1 / Page 1 of 1 |         |        |                 |             |  |  |  |
| Include only active case members    |         |        |                 |             |  |  |  |
| Person Name / JD                    | Address | Gender | (Age) DOB       | Active Case |  |  |  |
| view Sacwis, Susie / 123456         |         | Female | (14) 07/03/2009 |             |  |  |  |
| Related Persons ~                   |         |        |                 |             |  |  |  |

4. Click the **Edit** link in the appropriate row.

The **Person Information** screen appears.

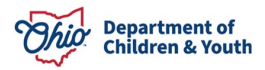

| Person Overview  Profile  Education Medicat  Employment Military Background Delinguency SACWIS History Relationships | PERSON NAME / ID:<br>Sacwis, Susie / 123456<br>Female Age 15, DOB 10/31/2008<br>Unknown<br>ENVIRONMENTAL HAZARDS: | RACE: American Indian, White<br>HISPANIC / LATINO: No<br>HAIR COLOR:<br>EYE COLOR: |  |
|----------------------------------------------------------------------------------------------------|----------------------------------------------------------------------------------------------------|------------------------------------------------------------------------------------|--|
|                                                                                                    | AKA Names                                                                                                    |                                                                                    |  |

5. Click the Ohio SACWIS History link.

The Ohio SACWIS History screen appears.

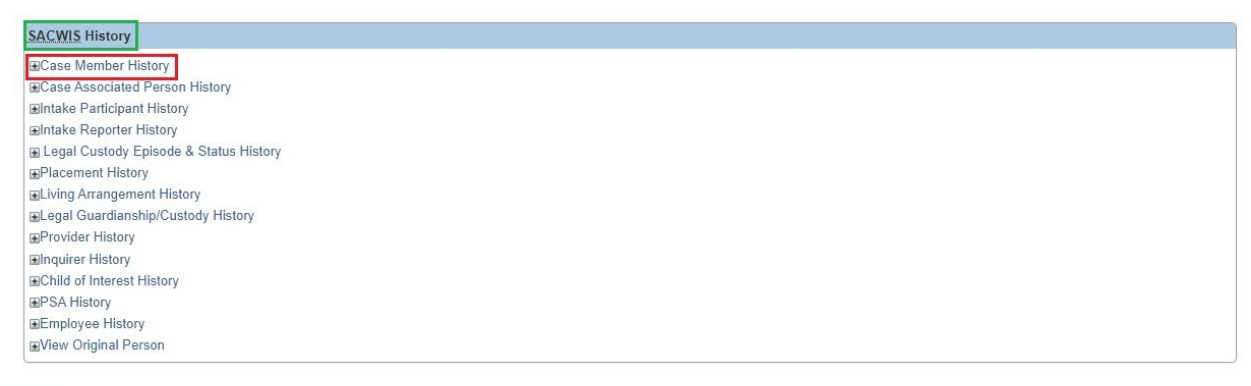

- Close
  - 6. Click the desired link, such as the Case Member History link.

The links expand as shown in the following example:

| se Member I      | History         |               |               |             |                  |                                     |
|------------------|-----------------|---------------|---------------|-------------|------------------|-------------------------------------|
| Member<br>Status | Case ID         | Case Name     | Case Category | Case Status | Case Status Date | Agency<br>Primary Worker            |
| Inactive         | 111111          |               | Ongoing       | Closed      | 11/21/2022       | Test County Children Services Board |
| Inactive         | 123456          | Sacwis, Susie | Adoption      | Open        | 11/21/2022       | Test County Children Services Board |
| ase Associate    | d Person Histor | у             |               |             |                  |                                     |
| Case Associate   | d Person Histor | У             |               |             |                  |                                     |

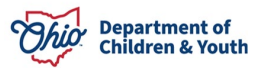

# Viewing the Child's Post-Adoptive Person ID History

To view the child's post-adoptive **Person ID** history, complete the following steps:

- Perform a Person Search using the child's Post-Adoptive Name (or new Person ID) using the steps previously discussed.
- Navigate to the child's Ohio SACWIS History screen using the steps previously discussed.
- The post-adoptive **Person ID Case Member History** and **Intake Participant History** will remain non-existent until when or if the child is involved in a new case through the Intake process.
- The **Provider History** section now lists the child as a member of the adoptive care provider home and shows his or her post-adoptive Person ID.
- If you have the appropriate security level, the View Original Person section displays the child's original Person ID and the name associated with that Person ID.
- 3. Click the desired link to view information.

As shown in green below, the child's post-adoptive **Case Member History** and **Intake Participant History** are non-existent, but the **Provider History** appears and (with the appropriate security role) the **View Original Person** section expands.

| SACWIS History        |                      |               |                    |              |                  |                                                   |                                    |
|-----------------------|----------------------|---------------|--------------------|--------------|------------------|---------------------------------------------------|------------------------------------|
| ■Case Member History  |                      |               |                    |              |                  |                                                   |                                    |
| Member<br>Status      | Case ID              | Case Name     | Case               | Category     | Case Status      | Case Status Date                                  | Agency<br>Primary Worker           |
| ■Case Associate       | ed Person History    |               |                    |              |                  |                                                   |                                    |
| ■Intake Participa     | ant History          |               |                    |              |                  |                                                   |                                    |
| Intake Id Int         | take Category AR     | Intake Type   | Decision Date-Time | Case ID      | Case Disposition | Disposition Date                                  | Agency                             |
| Intake Reporte        | r History            |               |                    |              |                  |                                                   |                                    |
| E Legal Custody       | Episode & Status H   | istory        |                    |              |                  |                                                   |                                    |
|                       | tory                 |               |                    |              |                  |                                                   |                                    |
|                       | ment History         |               |                    |              |                  |                                                   |                                    |
|                       | ship/Custody History | 1             |                    |              |                  |                                                   |                                    |
| Provider Histor       | у                    |               |                    |              |                  |                                                   |                                    |
| Provider Id           | Provid               | ler Name      | Provider Status    | Prov         | ider Type        | Provider Type Status                              | Agency                             |
| <u>11735293</u>       | Test, Provider       |               | Active             | Adoptive Car | e A              | Active                                            | TestCounty Children Services Board |
| ■Inquirer History     | 1                    |               |                    |              |                  |                                                   |                                    |
| ■Child of Interes     | t History            |               |                    |              |                  |                                                   |                                    |
|                       |                      |               |                    |              |                  |                                                   |                                    |
|                       | ory                  |               |                    |              |                  |                                                   |                                    |
| Eview Original Person |                      |               |                    |              |                  |                                                   |                                    |
| Per                   | son ID               |               | Child Name         |              |                  | hana marina an an an an an an an an an an an an a | Adoption Finalized Date            |
| 123456                |                      | Sacwis, Susie |                    |              |                  | 11/18/2016                                        |                                    |

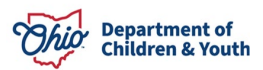

## **Completing the Adoption Case Closure**

There are several reasons an adoption case can be closed, for example:

- The Child(ren) has reached Adoption Finalization.
- The Child is deceased; services are no longer being provided.
- The Child Legal Status (PC or PS) has changed.
- The Child reaches the age of majority and is no longer receiving adoption case services.
- Or any combination of the above when two or more siblings are in the same adoption case.

To **Close** an adoption case, complete the following steps:

1. Click the Case Closure link in the Navigation menu.

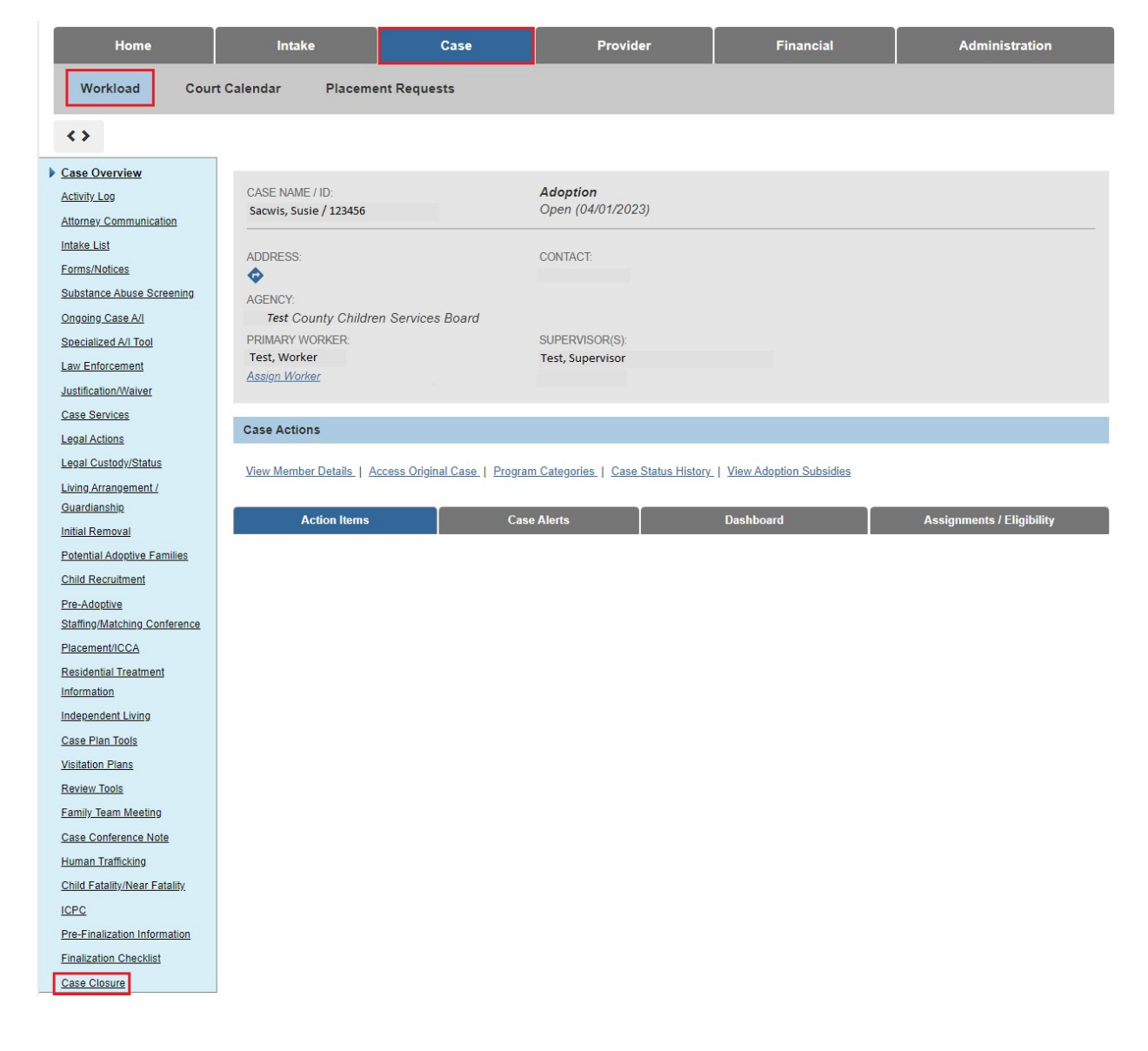

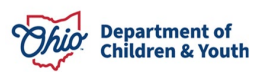

The Case Closure(s) screen appears.

| Case Closure(s)  |  |
|------------------|--|
| Add Case Closure |  |

2. Click the Add Case Closure button.

**Note:** There will always be only **one** Case Closure record per adoption case. Once an adoption case is closed, it cannot be reopened.

The Adoption Case Closure Details screen displays.

**Note:** As shown in green below, all **Adoption Members** will be displayed, along with a Note that in order to close the adoption case, each adoption member must have a Yes value in one of the two columns. The **Yes** value can result from either:

 Clicking the Inactivate link to make the child an Inactive member as described in the <u>Creating an Adoption Case and Reactivating a Child in an Adoption</u> <u>Case</u> Knowledge Base Article,

OR

• Sealing the child's adoption record.

| Adoption Case Closure Details                  |                                                   |                                 |                                            |  |  |  |
|------------------------------------------------|---------------------------------------------------|---------------------------------|--------------------------------------------|--|--|--|
| Agency Test Cour<br>Closed Date:               | nty Children Services Board                       | Opened Date:<br>Closure Status: | 05/12/2021                                 |  |  |  |
| Adoption Members                               |                                                   |                                 |                                            |  |  |  |
| Note: In order to close case, each adoption me | mber must have a YES value in one of the two colu | umns.                           |                                            |  |  |  |
| Adoption Member(s)                             | Record Sealed/Secured                             |                                 | No Longer in Agency PC/PS Legal Status 🛛 🕤 |  |  |  |
| Sacwis, Susie                                  | No                                                | No                              |                                            |  |  |  |
|                                                |                                                   |                                 |                                            |  |  |  |
| Available Case Closure Reas                    | ions:                                             | Selected Case Closure Reasons   | *                                          |  |  |  |
| ۹                                              | Add                                               | Remove Q                        |                                            |  |  |  |
| Adoption Finalized                             |                                                   |                                 |                                            |  |  |  |
| Agency Terminated Service                      | 25                                                |                                 |                                            |  |  |  |
| Child Died                                     |                                                   |                                 |                                            |  |  |  |
| Child Reached Age of Majo                      | nty                                               |                                 |                                            |  |  |  |
| Custody Terminated                             |                                                   |                                 |                                            |  |  |  |
|                                                |                                                   |                                 |                                            |  |  |  |
|                                                |                                                   |                                 |                                            |  |  |  |
| Brimany Closure Reason: *                      |                                                   |                                 |                                            |  |  |  |
| Finnary Closure Reason.                        | $\checkmark$                                      |                                 |                                            |  |  |  |
| Case Closure Summary Information               |                                                   |                                 |                                            |  |  |  |
|                                                |                                                   |                                 |                                            |  |  |  |
| Link Activity                                  |                                                   |                                 |                                            |  |  |  |
| Additional Comments:                           |                                                   |                                 |                                            |  |  |  |
|                                                |                                                   |                                 |                                            |  |  |  |
|                                                |                                                   |                                 |                                            |  |  |  |
|                                                |                                                   |                                 | 1                                          |  |  |  |
| Spell Check Clear 2000                         |                                                   |                                 |                                            |  |  |  |
| Validate for Approval Process for Approv       | a                                                 |                                 |                                            |  |  |  |

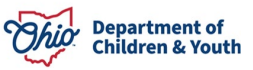

3. Select the appropriate **Case Closure Reason**.

Note: If multiple reasons exist, then select the most recent reason.

4. Click the Link Activity button, then link the desired Activity Log.

**Note:** If needed, record the Case Closure Summary Activity Log and then link it. For additional information, please refer to the <u>Creating an Activity Log</u> Knowledge Base Article. Please note that when creating a Case Closure Summary Activity Log, Participants are not required to save the record.

- 5. Enter any Additional Comments, if applicable.
- 6. Click the Validate for Approval button.

Any outstanding validations will display as shown in the example below.

| Adoption Case Closure Validation Details |                                                                                                    |
|------------------------------------------|----------------------------------------------------------------------------------------------------|
| Unresolved Item(s) for Closure           | Message                                                                                                    |
| Adoption Members                         | All adoption members must either be sealed/secured or no longer in agency PC/PS legal status.                                 |
| Activity Log                             | No Case Closure Summary Activity Log has been recorded for the current case.                                                  |
| Activity Log                             | No Case Closure Summary Activity Log has been recorded on or after the Adoption Case Creation date.                           |
| Activity Log                             | All draft activity logs in the case must be resolved.                                                                         |
| Case Plan Closure                        | A Family Case Plan Update for Case Closure is required.                                                                       |
| Independent Living Plan                  | Olivia Bennett has a non-end dated Independent Living (IL) Plan.                                                              |
| Paid Services                            | Paid Services associated with the case have not been end dated (excluding adoption subsidies as these are not case services). |
| Unresolved Action Items                  | All action items associated with this case must be dismissed.                                                                 |
| Open Legal Status                        | The child's legal status must be terminated prior to closing the case.                                                        |
|                                          |                                                                                                    |

Close

- 7. Resolve the outstanding validations, if applicable.
- 8. When all validations have been resolved, click the **Process for Approval** button on the **Adoption Case Closure Details** screen.

| Adoption Case Closure Deta       | ails                                    |                                 |                                        |   |
|----------------------------------|-----------------------------------------|---------------------------------|----------------------------------------|---|
| Agency<br>Closed Date:           | Test County Children Services Board     | Opened Date:<br>Closure Status: | 05/12/2021                             |   |
| Adoption Members                 |                                         |                                 |                                        |   |
| Note: In order to close case, ea | ich adoption member must have a YES val | ue in one of the two columns.   |                                        |   |
| Adoption Memb                    | erís) Recor                             | 1 Sealed/Secured                | No Longer in Agency PC/PS Legal Status | 0 |
| Sacwis, Susie                    | No                                      | No                              | no congor mingeney r on o cegar carae  |   |
|                                  |                                         |                                 |                                        |   |
| Available Cas                    | se Closure Reasons:                     | Selected Case Closure           | Reasons: *                             |   |
| c                                | Add                                     | Remove                          | ٩                                      |   |
| Agency Terr                      | minated Services                        | Adoption Finalized              |                                        |   |
| Child Died                       |                                         |                                 |                                        |   |
| Child Reach                      | ed Age of Majority                      |                                 |                                        |   |
| Custody Ter                      | rminated                                |                                 |                                        |   |
|                                  |                                         |                                 |                                        |   |
|                                  |                                         |                                 |                                        |   |
|                                  |                                         |                                 |                                        |   |
|                                  |                                         |                                 |                                        | ļ |
| Primary Closure Reason: *        | j                                       | Adoption Finalized 🗸            |                                        |   |
| Case Closure Summary Inform      | nation                                  |                                 |                                        |   |
|                                  |                                         |                                 |                                        |   |
| Link Activity                    |                                         |                                 |                                        |   |
| Additional Comments:             |                                         |                                 |                                        |   |
|                                  |                                         |                                 |                                        |   |
|                                  |                                         |                                 |                                        |   |
|                                  |                                         |                                 |                                        | 1 |
| Spell Check Clear                | 2000                                    |                                 |                                        |   |
| Validate for Approval Proc       | cess for Approval                       |                                 |                                        |   |

**Note:** Once an adoption case is closed, it cannot be reopened.

If you need additional information or assistance, please contact the OFC Automated Systems Help Desk at <u>sacwis help desk@childrenandyouth.ohio.gov</u>.

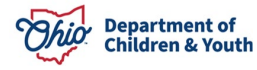